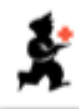

## Using abbreviations to reduce dispensing time

In this lesson you will learn:

- 1. how to define and use abbreviated instructions in mSupply when dispensing;
- 2. then you will learn how to assign default instructions to items;
- 3. finally you will learn how to define instructions which are specific to individual items e.g. Benzyl Benzoate lotion & how to assign them to the item.

## Defining and using abbreviations for dispensed medicines in mSupply.

The directions given to patients with their dispensed medicines usually follow the same pattern, comprising three elements:

- **Dose** ('Take two capsules', 'Take One 5mL spoonful', etc.)
- **Frequency** ('twice daily', 'at night', etc.)
- **Condition** ('before food', 'for pain relief', etc.)

These 3 elements can be considered as the building blocks for producing clear instructions, and by using abbreviated codes which translate into meaningful instructions, much time is saved in label production.

For example, typing the following abbreviated codes - '1t td pc', can produce the directions - 'One to be taken three times daily after food'.

This is easily set up in mSupply ..... here's how it's done:

## Click the 'Special' icon in the Navigator

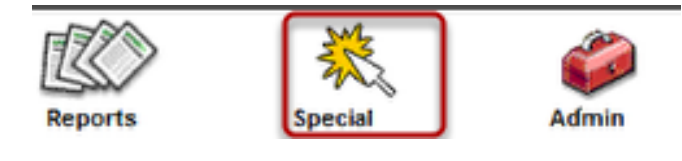

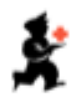

## ..... then click 'Show abbreviations' .....

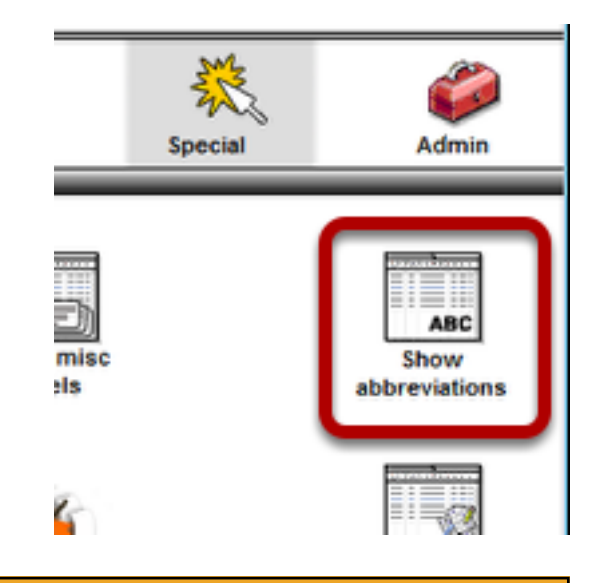

## ..... to display this window:

Clicking 'New' displays a window where you can enter the abbreviation and the expanded text.

| Abbreviations |           |     |
|---------------|-----------|-----|
| Abbrev        | Expansion | . * |
|               |           |     |
|               |           |     |
|               |           |     |
|               |           |     |
|               |           |     |
|               |           |     |
|               |           |     |
|               |           |     |
|               |           |     |
|               |           |     |
|               |           |     |
|               |           |     |
|               |           |     |
|               |           |     |
| •             |           | •   |
| New           | leport    | ОК  |

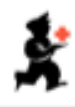

## Adding the abbreviation

in our example, the abbreviation '1t' expands to 'One tablet to be taken' It's a good idea to keep some uniformity in the abbreviations you enter, so that users will quickly become familiar with them - e.g. '1t', '1ht', '2t' could expand to 'One tablet to be

| quickly become laminar with them - e.g. It,   |
|-----------------------------------------------|
| '1ht', '2t' could expand to 'One tablet to be |
| taken', 'One and a half tablets to be taken', |
| 'Two tablets to be taken', etc.               |

| Add abbre    | viation                |           |
|--------------|------------------------|-----------|
| Abbreviation | 1t                     |           |
| Expansion    | One tablet to be taken |           |
|              |                        |           |
|              |                        |           |
|              |                        |           |
| Delete       |                        | Cancel OK |

# After entering some abbreviations, the list may appear like this:

When there are such abbreviations in the list, it reduces significantly the time taken to produce dispensing labels - the example below shows the result of entering '1t td pc' in a dispensary in Vanuatu, where the expanded text is in the local language.

| Abbrev | <ul> <li>Expansion</li> </ul>      |                  |  |  |  |
|--------|------------------------------------|------------------|--|--|--|
| 1c     | One capsule to be taken            |                  |  |  |  |
| 1ht    | One and a half tablets to be taken |                  |  |  |  |
| 11     | One tablet to be taken             |                  |  |  |  |
| 2c     | Two capsules to be taken           |                  |  |  |  |
| 21     | Two tablets to be taken            |                  |  |  |  |
| ac     | before food                        |                  |  |  |  |
| рь     | with water                         |                  |  |  |  |
| bd     | twice daily                        |                  |  |  |  |
| psb    | dissolved in water                 |                  |  |  |  |
| od     | once daily                         |                  |  |  |  |
| om     | in the morning                     |                  |  |  |  |
| on     | at night                           |                  |  |  |  |
| pc     | after food                         |                  |  |  |  |
| q4h    | every four hours                   | every four hours |  |  |  |
| q6h    | every six hours                    |                  |  |  |  |
| qd     | four times daily                   |                  |  |  |  |
| td     | three times daily                  |                  |  |  |  |
| 5m     | One 5 mL spoonful to be taken      |                  |  |  |  |
| 2hm    | Half a 5mL spoonful to be given    |                  |  |  |  |
| 10m    | Two 5mL spoonfuls to be taken      |                  |  |  |  |
|        |                                    |                  |  |  |  |
|        |                                    |                  |  |  |  |
|        |                                    |                  |  |  |  |
|        |                                    |                  |  |  |  |
|        |                                    |                  |  |  |  |
| •      |                                    | F                |  |  |  |
|        |                                    |                  |  |  |  |

| Abbreviations          |                                                   |
|------------------------|---------------------------------------------------|
| Abbreviatio            | 1ttd pc                                           |
| Expanded<br>directions | Tekem wan tablet tri taem long wan dei afta kakae |

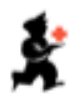

## Assigning instructions to an item

## Click 'Show items'

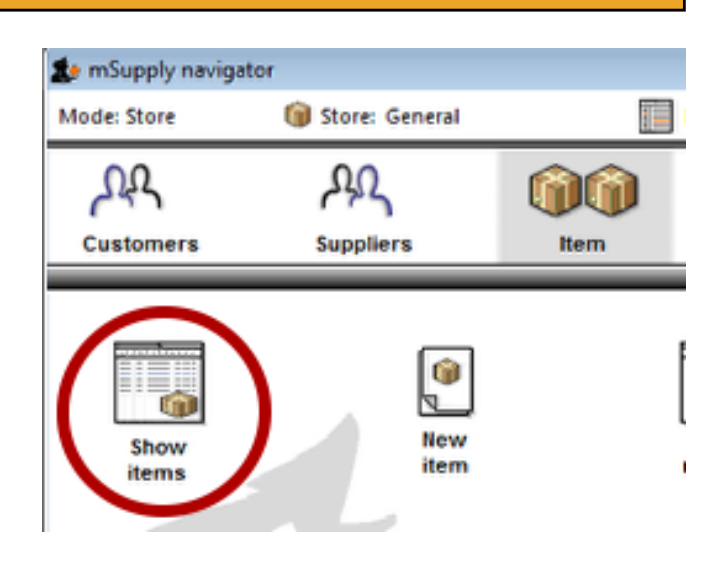

## Find target item

For our example we're using amoxycillin, so we enter 'amo' in the box, and click 'Find'

| Find Item              | _             |             |
|------------------------|---------------|-------------|
| Item code or item name | ✓ starts with | amo         |
| Complex Find           |               | Cancel Find |

**Double click the required item** 

| 3/436     | -        | 1                 |           | <b>S</b> |   |
|-----------|----------|-------------------|-----------|----------|---|
|           | New item | Report            | Set flags | Find     |   |
| Item Code |          |                   | tem name  |          | D |
| amo125tab | Amo      | xicillin 125mg Ta | ab        |          |   |
| amo500t   | Amo      | xicillin 500mg ta | b/cap     |          |   |
| amo250t   | Amo      | xicillin 250mg ta | b/cap     |          |   |
|           |          |                   |           |          |   |
|           |          |                   |           |          |   |
|           |          |                   |           |          |   |

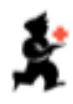

#### Item detail window is shown

Click 'Dispensing' in the list on the left .....

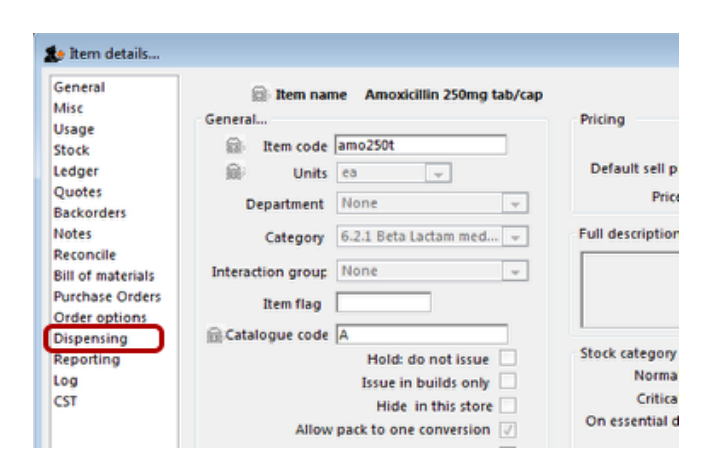

# .... to display this window. As shown, there are no entries, so click 'Add'

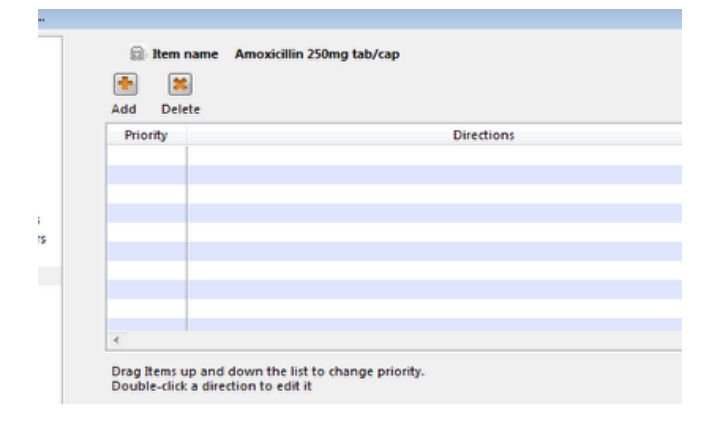

## **Entering the directions**

Enter the abbreviations for the directions; we've entered '1c', space, 'q8h', and we're going to click 'OK'; it is important to note that '1c' and 'q8h' have already been defined as abbreviations (see above). Now we're going to click 'Add' again, and this time we'll enter '2c', space, 'q8h'.

Having done that, this window should appear: We've now completed the task, and have defined two directions for Amoxycillin 250mg capsules. The first entry (no.1 in the 'Priority' column) is the default direction, which will be displayed when dispensing. Lines can be

| Add Delete | (       |                                       |  |
|------------|---------|---------------------------------------|--|
|            | Request |                                       |  |
|            |         | Enter the directions           1c q8h |  |
|            |         | Cancel Ok                             |  |
|            |         |                                       |  |

| 🖬 Item i | name AMOXYCILLIN 250mg CAP |
|----------|----------------------------|
| 📥 🐹      |                            |
| Add Dele | ete                        |
| Priority | Directions                 |
| 1        | 1c q8h                     |
| 2        | 2c q8h                     |
|          |                            |
|          |                            |
|          |                            |

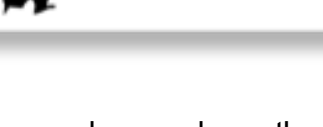

## When Dispensing:

When a prescription for amoxycillin is being dispensed, once the patient name and prescriber have been entered, this is how the lower part of the window appears. The first direction in the list is the default direction, and automatically appears; if two or more directions have been defined, the appropriate one can be selected from the drop down list on the right.

## Using another (not the default) abbreviation

Two abbreviations were defined for amoxycillin 250mg; if the prescription specifies a dose of 500mg (that is, 2 capsules) every eight hours, choose the second abbreviation.

## **Modifying the directions**

Should the prescription specify directions which have not been assigned, it is a simple matter to make the required change to the abbreviation just for this specific prescription. Providing that '3c' has already been defined, to display 'Take three capsules', simply change the '1c' to '3c' in the 'Abbreviation' box. Note that this will not add a third entry to the list of abbreviations assigned to amoxycillin, as it specifically applies to this one prescription.

## Defining and assigning instructions which are specific to an individual item

We're choosing Benzyl benzoate lotion to demonstrate this feature. Following the instructions at the start of this lesson, create an abbreviation - we'll name it 'benzlot' - to read 'Apply over the whole body, avoiding eyes, nose and mouth; without

Abbreviations

Abbreviation 1c q8h

Expanded Take one capsule every eight hours directions

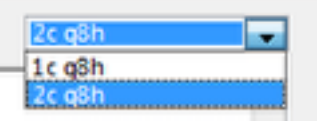

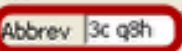

Notes Take three capsules every eight hours

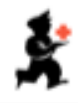

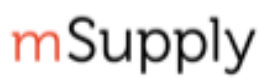

## washing repeat after 24 hours. Wash off after a further 24 hours.'

- From the Navigator, select 'Show items' and find Benzyl benzoate lotion.
- In the item window, click on 'Dispensing' in the list on the left.
- Then click on 'Add', and under 'Directions' enter 'benzlot'.

Next time a prescription for Benzyl Benzoate lotion is dispensed, a label similar to the one shown will be printed.

Benzyl Benzoate lotion

Apply over whole body, avoiding eyes, nose and mouth; without washing repeat after 24 hours; wash off after a further 24 hours. A.Patient 24/07/2011

District General Hospital, Anytown

Having worked through this lesson, you should now be able to:

- define abbreviations for instructions used in dispensing;
- assign abbreviations to items
- define and assign specific instructions unique to individual items